#### TP-LINK° The Reliable Choice

# Руководство по быстрой настройке

Примечание: В настоящем руководстве все настройки рассматриваются на примере модели М5350.

FAC

0.0.1

106504742 REV

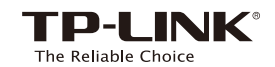

### Подключение к Интернет

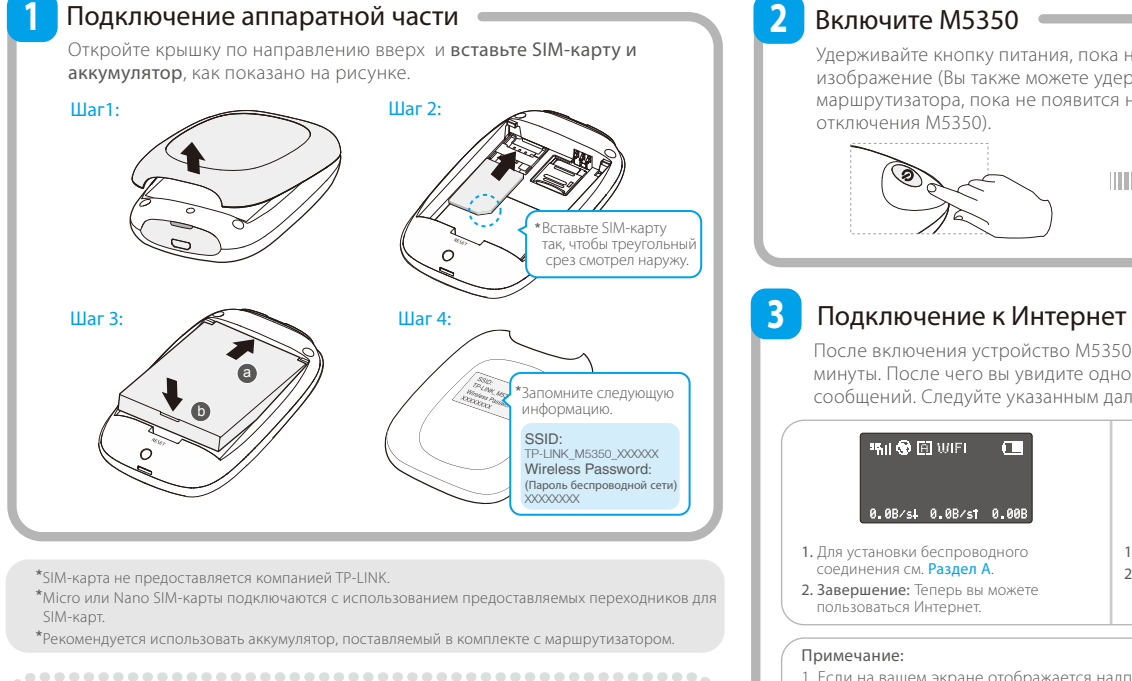

#### Раздел А: Установка беспроводного соединения

- Найдите имя беспроводной сети (SSID) и введите пароль беспроводной сети, записанный вами ранее. SSID и пароль беспроводной сети по умолчанию можно
- посмотреть на задней крышке маршрутизатора М5350.
- \*Мы рекомендуем изменить имя и пароль беспроводной сети в веб-утилите настройки для большей безопасности

#### Раздел В: Ввод PIN-кода

- 1. Информацию по настройке беспроводного соединения см. в Разделе А
- Откройте веб-браузер и введите в адресной строке http://192.168.0.1, затем введите пароль по умолчанию: admin, нажмите Log in.
- 3. Выберите Advanced -> Dial-up -> PIN Management, после чего введите
- правильный PIN-код, предоставленный вашим поставшиком интернет-услуг и нажмите Unlock, чтобы настройки вступили в силу.
- ..........

### Зарядка маршрутизатора М5350

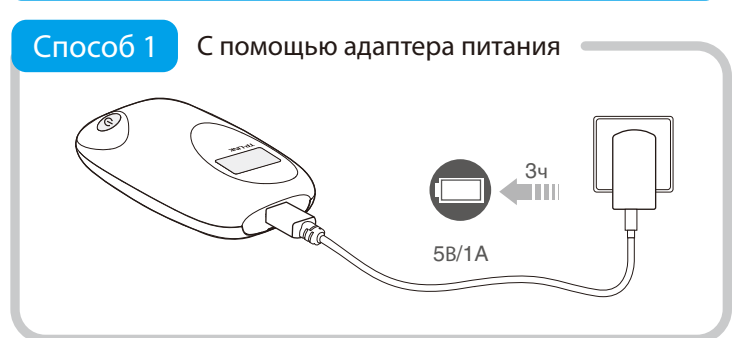

Способ 2 Через USB-порт компьютера 5ч 5B/0.5A

\*Когда исчезает символ молнии ( → ) значка аккумуляторной батареи, это означает, что устройство М5350 полностью заряжено.
\*Рекомендуется использовать предоставляемый в комплекте адаптер питания.

Удерживайте кнопку питания, пока на экране не появится указанное изображение (Вы также можете удерживать кнопку питания маршрутизатора, пока не появится надпись "power off", для

TP-LINK

После включения устройство М5350 будет загружаться в течение 1 минуты. После чего вы увидите одно из следующих текстовых сообщений. Следуйте указанным далее инструкциям.

| गता � ि आहा ाा<br>0.08/si 0.08/st 0.008                                                                                                    | .X ⊠ W/FI (T<br>PIN REQUIRED<br>0.08/st 0.08/st 0.008                                                                                        |
|----------------------------------------------------------------------------------------------------|----------------------------------------------------------------------------------------------------|
| <ol> <li>Для установки беспроводного<br/>соединения см. Раздел А.</li> <li>Завершение: Теперь вы можете<br/>пользоваться Интернет.</li> </ol>                                                                                  | <ol> <li>Чтобы ввести РІN-код, см. Раздел В.</li> <li>Завершение: Теперь вы можете<br/>пользоваться Интернет.</li> </ol>                     |
| Примечание:<br>1. Если на вашем экране отображается надпись "NO SERVICE", проверьте                                                                                                    |                                                                                                    |
| <ul> <li>Убедитесь, что ваша SIM-карта является</li> <li>Убедитесь, что ваша SIM-карта является</li> <li>Убедитесь, что ваша SIM-карта находитс<br/>интернет-услуг.</li> <li>Убедитесь, что ваша SIM-карта обладает</li> </ul> | <ul> <li>SIM-картой формата WCDMA или GSM.</li> <li>я в зоне действия вашего поставщика</li> <li>достаточной кредитоспособностью.</li> </ul> |
| 2. Если на экране отображается надпись<br>M5350 и повторите шаги <b>1</b> ~ <b>3</b> .                                                                                                    | "NO SIM CARD", пожалуйста, выключите                                                                                                    |

#### \*Расширенные настройки

Для расширенных настроек зайдите в веб-утилиту настройки маршрутизатором: Откройте веб-браузер и введите http://192.168.0.1 в адресной строке, затем введите пароль по умолчанию: admin. 

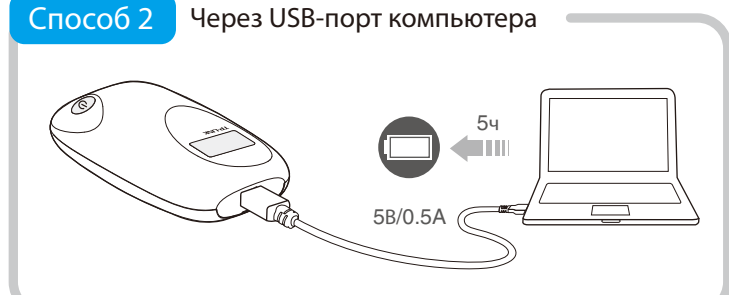

### FAQ (Часто задаваемые вопросы)

#### Вопрос 1. Что делать, если я не могу зайти в веб-утилиту настройки?

- . Убедитесь, что ваше устройство подключено к М5350
- 2. Убедитесь, что вы указали правильный IP-адрес http://192.168.0.1
- 3. Убедитесь, что ваше устройство получает IP-адрес автоматически

#### Вопрос 2. Что делать, если мне не удаётся подключиться к Интернет?

- Совет 1. Проверьте LAN соединение.
  - 1. Откройте веб-браузер и введите http://192.168.0.1 в адресной строке, далее введите пароль по умолчанию: admin и нажмите Log in.
  - 2. Проверьте, получается ли у вас успешно войти в веб-утилиту настройки. Если вам не удаётся этого сделать, посмотрите Вопрос 1 и попробуйте заново

#### Совет 2. Проверьте настройки, предоставленные вашим поставщиком интернет-услуг. 1. Откройте веб-браузер и введите http://192.168.0.1 в адресной строке, далее введите пароль по умолчанию: admin и нажмите Log in.

- 2. Выберите Advanced -> Dial-up -> Profile management для проверки настроек предоставляемых вашим поставщиком интернет-услуг. Данные настройки включают APN, Dial Numbe (Номер набора), имя пользователя и пароль.
- 3. Если данные настройки не являются правильными, нажмите Create для создания нового профиля с правильными параметрами и выберите Dial-up для выбора нового профиля из Списка профилей.

#### Совет 3. Проверьте текущий режим сетевого подключения.

1. Проверьте режим подключения на экране устройства. (Индикатор 🖪 обозначает режим автоматического подключения, а индикатор 🔟 обозначает режим ручного подключения).

- 2. Если в текущий момент установлен ручной режим подключения, откройте ваш веб-браузер и введите http://192.168.0.1 в адресную строку, после чего введите пароль по умолчанию: admin.
- 3. Выберите Advanced -> Dial-up для проверки состояния сети, если соединение отсутствует, нажмите Connect для повторного подключения.

#### Совет 4. Проверьте роуминг.

- 1. Уточните у вашего поставщика Интернет-услуг, что вы находитесь в пределах зоны роуминга. 2. Если да, то откройте веб-браузер и введите в адресной строке http://192.168.0.1, затем введите пароль по умолчанию: admin и нажмите Log in.
- 3. Выберите Advanced->Dial-up, затем включите (Enable) роуминг данных (Data Roaming).

#### Совет 5. Проверьте состояние SIM-карты.

- 1. Убедитесь, что ваша SIM-карта обладает достаточной кредитоспособностью
- 2. Убедитесь, что ваша SIM-карта находится в зоне действия вашего поставщика Интернет-услуг.

Энергосберегающий

#### Вопрос 3. Как восстановить заводские настройки?

- Совет 1. Удерживайте кнопку RESET в течение примерно 5 секунд, пока экран устройства не погаснет.
- Совет 2. Войдите в веб-утилиту настройки устройством и перейдите в меню Advanced -> Tools -> Restore Factory Defaults.
- Примечание: После восстановления заводских настроек все ранее совершённые настройки на М5350 будут утеряны, и вам потребуется настраивать устройство заново.

режим

### Режим энергосбережения

При использовании режима энергосбережения может произойти следующее:

- Экран автоматически отключится спустя 60 секунд. Беспроводное соединение автоматически отключится, если в течение 15
- минут никакие беспроводные устройства не будут подключаться к М5350.

Для выхода из энергосберегающего режима достаточно просто нажать на кнопку питания.

Инструкции по настройке времени перехода в режим энергосбережения смотрите в руководстве пользователя.

### Экран устройства

## 🎭 🚯 🔁 WiFb 🔂 🔳

0.08/s4 0.08/st 0.008

**зБ**ПП Тип сети и уровень сигнала Подключение к Интернет Режим автоматического подключения

М Режим ручного подключения

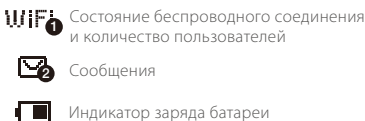

| •••••   | •••••••                     |
|---------|-----------------------------|
| 0.0B/s  | Скорость входящего трафика  |
| 0.0B/st | Скорость исходящего трафика |
| 0.00B   | Общий объём трафика         |
|         |                             |

### Важная информация по безопасности

- Лержите устройство влали от волы и огня, избегайте высокой влажности и не полвергайте устройство. воздействию высоких температур.
- Не разбирайте устройство и не изменяйте его конструкцию
- Не используйте повреждённые адаптеры питания или кабели USB для подзарядки устройства.
- Не используйте какие-либо иные зарядные устройства, кроме поставляемых в комплекте
- Не используйте устройство в местах, где использование беспроводных устройств запрещено
- \* Убедительная просьба следовать вышеуказанным правилами безопасности при использовании устройства. Мы не можем гарантировать отсутствие аварий и несчастных случаев, вызванных неправильным использованием устройства. Просьба использовать устройство с осторожностью и на ваш собственный риск.

### ТЕХНИЧЕСКАЯ ПОДДЕРЖКА

- Для выявления и устранения неисправностей: www.tp-linkru.com/support/faq, www.tp-link.ua/support/faq www.tp-link.com/kz/support/faq
- Для загрузки последних версий программного обеспечения, драйверов, утилит и руководств www.tp-linkru.com/support/download, www.tp-link.ua/support/download
- www.tp-link.com/kz/support/dowload
- По другим вопросам технической поддержки свяжитесь с нами, используя следующую контактную информацию

#### Российская Федерация

Тел.: 8 (499) 754-55-60 (Москва) 8 (800) 250-55-60 (звонок бесплатный из любого региона РФ) E-mail: support.ru@tp-link.com Форум: http://forum.tp-linkru.ru/ Режим работы: с понедельника по субботу, с 9:00 до 21:00 (мск) Кроме выходных и праздничных дней в Российской Федераци

TP-LINK TECHNOLOGIES CO., LTD.

www.tp-link.com

### Дополнительная информация

Для получения дополнительной информации посетите наш веб-сайт: http://www.tp-link.com

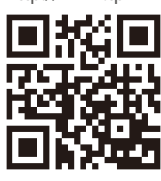

#### Украина

ООО «ТІПІ-ЛІНК ЮКРЕЙН» Отдел поддержки: 0800 505 508 E-mail: support.ua@tp-link.com Стоимость звонка: бесплатно для городской связи Операторы мобильной связи: в зависимости от тарифов различных операторов Время работы: с понедельника по пятницу, с 10:00 до 22:00

#### Казахстан

E-mail: support.kz@tp-link.com ТП-ЛИНК Казахстан Режим работы: с понедельника по пятницу, с 9:00 до 18:00 е праздничных дней в Республике Казахста

#### По всему миру

Тел.: +86 755 2650 4400 E-mail: support@tp-link.com

Время работы: круглосуточно без выходных Стоимость воона: при посу оваходных Стоимость взеих взаихсимости от тарифов различных операторов международной связи, услуги IDD (прямой набор международного номера).